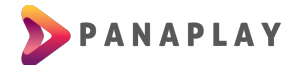

## **GUÍA PARA INSTALACIÓN DE APP SS IPTV**

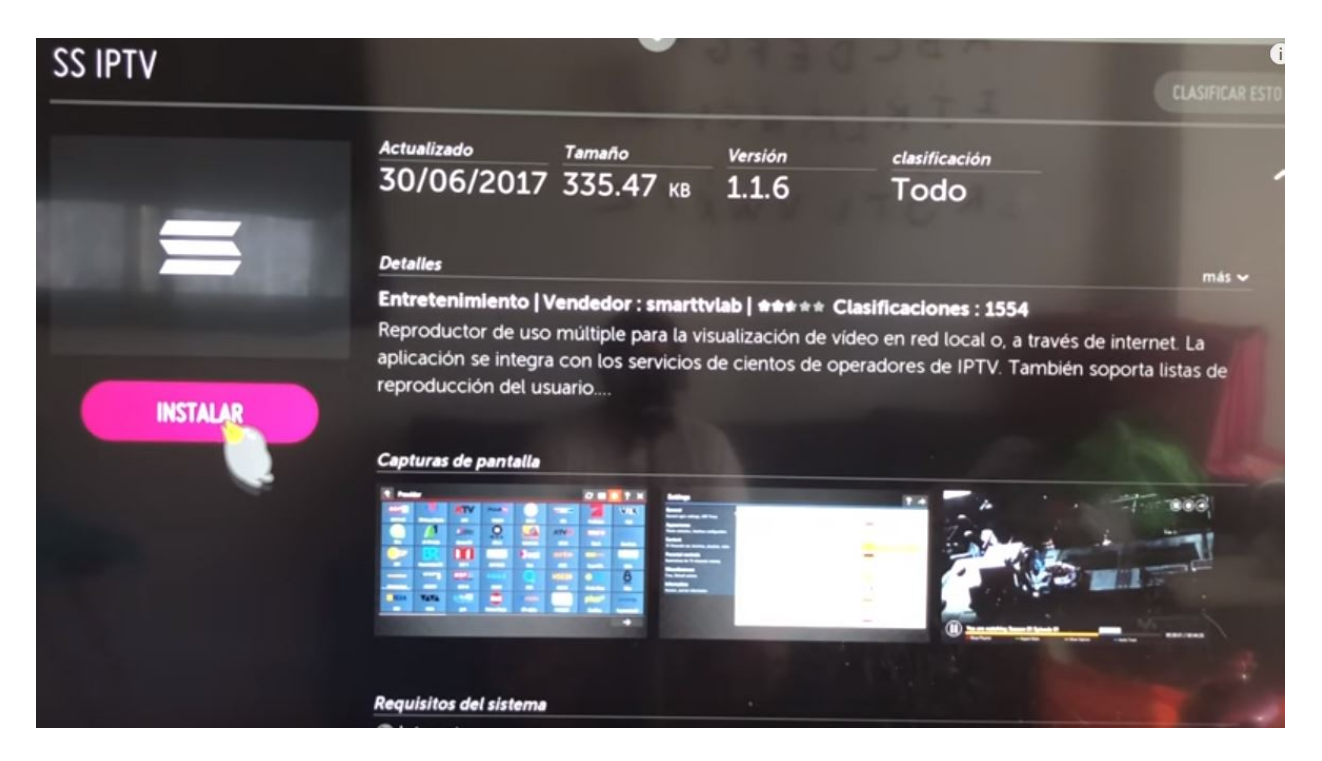

Buscar la aplicación SS IPTV en la tienda de su dispositivo

Luego de instalada la aplicación vamos a ir a el ícono de Configuración en la esquina superior derecha

| 🚍 The Ma                                                                 | ain Screen |                                 |                                            |               |                               | ¢ |               | *                  | ?         | ×       |
|--------------------------------------------------------------------------|------------|---------------------------------|--------------------------------------------|---------------|-------------------------------|---|---------------|--------------------|-----------|---------|
| Первый Интернет<br>Час-тик                                               |            | ТV/MChannel<br>Зто-нея, это-ам! |                                            | UNIMER KOY TB |                               | 5 | ал Красноврск |                    | CKHY KT   |         |
| 15:00 – Пик-шру<br>16:00 – Час-пик<br>17:00 – Час-пик<br>18:00 – Пик-шру |            | ail                             | My Playlist<br>Internal playlist with chan | Fave List     | rites<br>of favorite channels |   | My<br>Int     | Videos<br>emai pla | ylist wit | h video |
| Provider                                                                 | recents    | EXTZ                            | EXT                                        | broadcast m3u | PLAYLIST_4                    |   |               |                    |           |         |
|                                                                          |            |                                 |                                            |               |                               |   |               |                    |           |         |
|                                                                          |            |                                 |                                            |               |                               |   |               |                    |           |         |
|                                                                          |            |                                 |                                            |               |                               |   |               |                    |           |         |

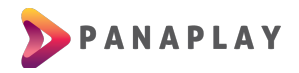

En configuración podrá ver un botón que dice OBTENER CÓDIGO o GET CODE (dependiendo el idioma de su dispositivo)

| General<br>General and's actions, LIDB Broom                   | Your current Open                       | ator:      | Interface language: |                       |  |  |  |
|----------------------------------------------------------------|-----------------------------------------|------------|---------------------|-----------------------|--|--|--|
| Appearance                                                     | SkyNet, Санкт-Пет<br>Russian Federation | ербург,    | Select              | Беларуская            |  |  |  |
| Theme selection, interface configuration                       |                                         |            | Clear               | English               |  |  |  |
| <b>Content</b><br>TV Channels set, favorites, playlists, video | Code for Internal                       | Plavlists: | Español             |                       |  |  |  |
| Parental controls<br>Restrictions for TV channels viewing      |                                         |            | Get code            | Lietuvių<br>Purgeniji |  |  |  |
| Miscellaneous<br>Time, Default actions                         | VSH                                     | 40         | Disconnect all      | Українська            |  |  |  |
| Information                                                    | UDP to HTTP prox                        | cy:        |                     |                       |  |  |  |
| Version, service information                                   | Vse UDP to                              |            | $\mathbf{v}$        |                       |  |  |  |
|                                                                | Address: 192,168,9.1                    |            |                     |                       |  |  |  |
|                                                                | Port: 1234                              |            |                     |                       |  |  |  |

Nos brinda este código y luego volverá a la pantalla principal y dará clic en el ícono de Actualizar

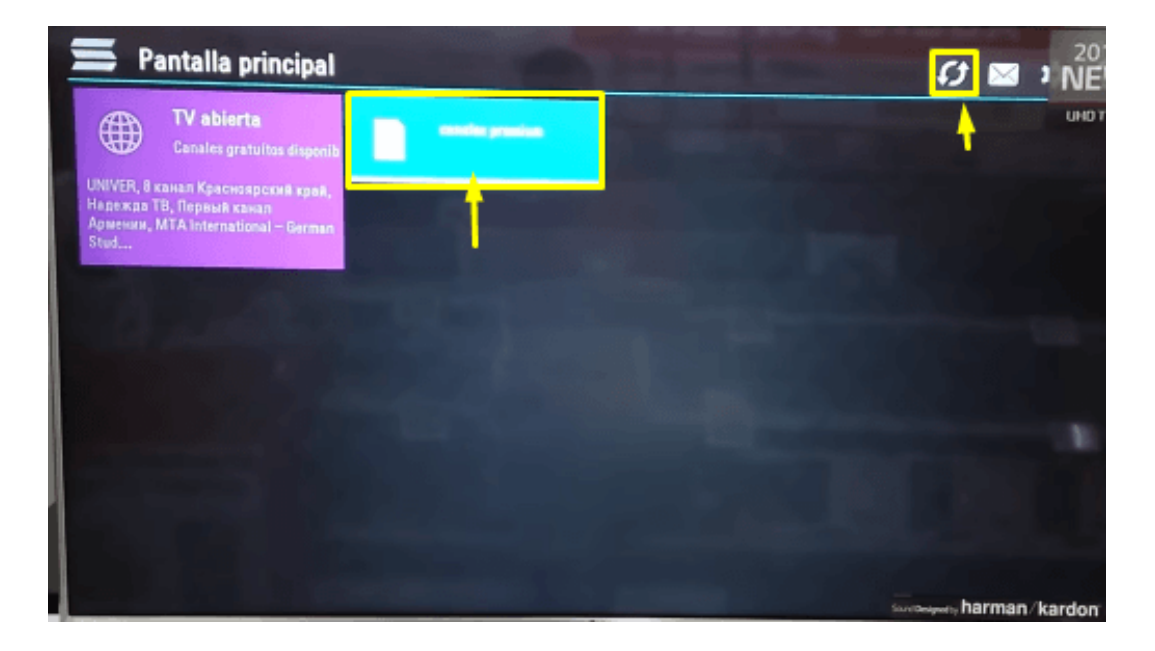